# **Online Program Registration & Tuition Fee Payment Guide**

### A. Registration

Please refer to the steps below to register online:

- Login to <u>Banner</u> using your LAU e-mail username (only the part before @) and password.
   If you are having problems logging in, please contact the helpdesk at <u>helpdesk@lau.edu.lb</u>
- 2. On the main page, click on "Student Services & Financial Aid" section

Personal Information Student and Financial Aid

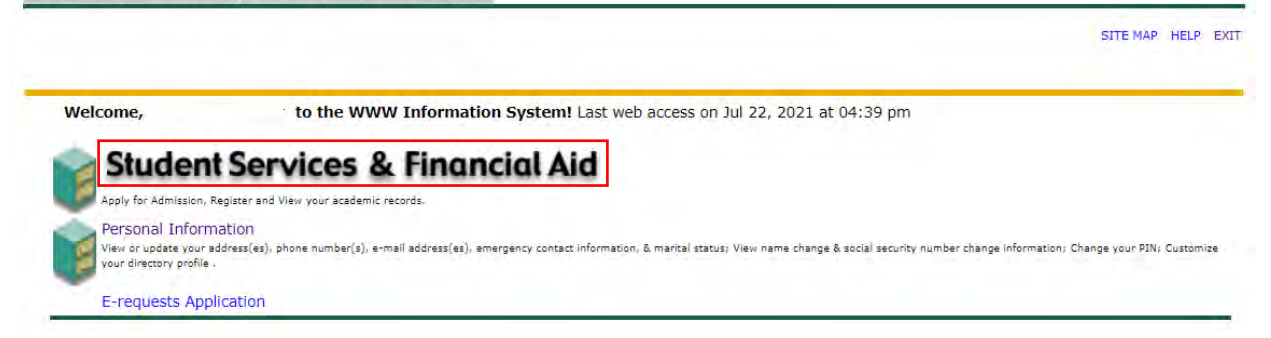

3. Click on "Registration"

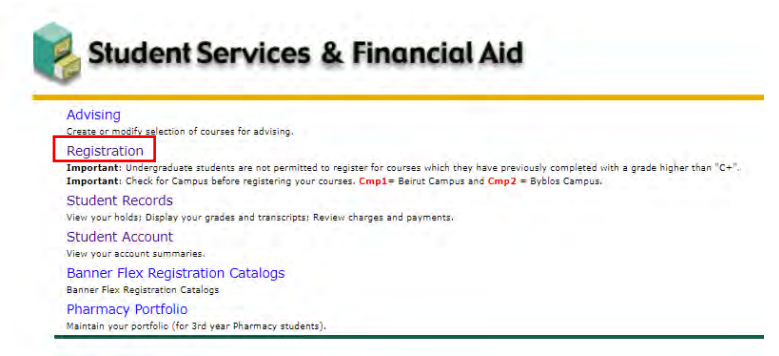

4. Click on "Look-up Classes to Add".

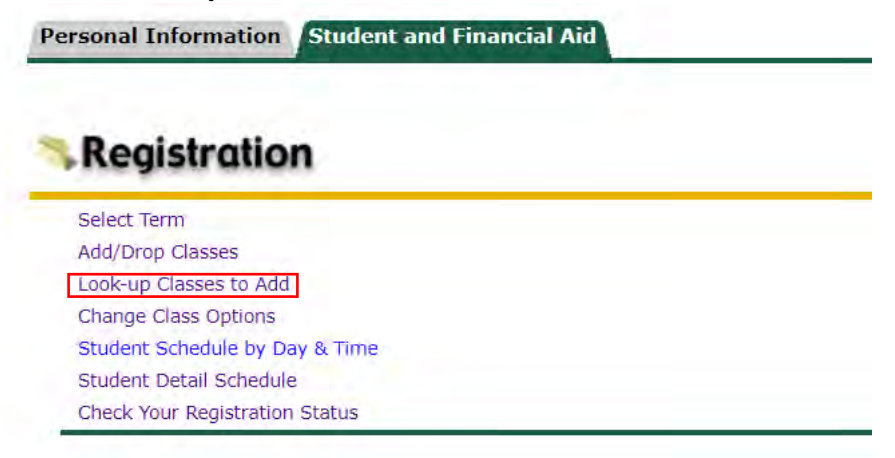

Select Term or Date Range

5. When prompted to select the term, select "the correct term"

| j_                                                 |      |
|----------------------------------------------------|------|
|                                                    |      |
| Search by Term:                                    |      |
| None                                               | ~    |
| None                                               |      |
| Spring 2024                                        | - H. |
| Fall 2023                                          |      |
| Academic Year 2023-2024 (View only)                |      |
| <ul> <li>Progreen Fall 2022 (View only)</li> </ul> |      |
| Summer 2023                                        |      |
| Spring 2023 (View only)                            |      |
| Fall 2022 (View only)                              |      |
| Academic Year 2022-2023 (View only)                |      |
| Progreen Summer 2022 (View only)                   |      |
| Progreen Spring 2022 (View only)                   |      |
| Progreen Fall 2021 (View only)                     |      |
| Summer 2022 (View only)                            |      |
| Spring 2022 (View only)                            |      |
| Fall 2021 (View only)                              |      |
| Academic Year 2021-2022 (View only)                |      |
| Progreen Summer 2021 (View only)                   |      |
| Progreen Spring 2021 (View only)                   |      |
| Progreen Fall 2020 (View only)                     | _    |
| Summer 2021 (View only)                            | · ·  |

6. Click on "Advanced Search" located at the bottom (no need to select a Subject at this stage)

| Subject: | Accounting                   |   |
|----------|------------------------------|---|
|          | Applied & Computational Math |   |
|          | Arabic Studies               |   |
|          | Architecture                 |   |
|          | Astronomy                    |   |
|          | Banking & Finance            |   |
|          | Biochemistry                 |   |
|          | Bioinformatics               |   |
|          | Biology                      |   |
|          | Business                     | • |

|--|

- 7. To filter the courses offered for your program, use the below criteria:
  - a. Under Subject
    - i. MS in Computer Science students will select "Computer Science"
    - ii. **Global MBA** students may select "Accounting", "Marketing", "Business Data Analytics", or "Quantitative Business Analysis" depending on the course they want to register.
    - iii. MBA in Business Analytics students may select "Accounting", "Marketing", "Business Data Analytics", or "Quantitative Business Analysis" depending on the course they want to register.
    - iv. **MS in International Construction Management** will select *"International Construction Mgt"*
    - v. **MS in Applied Artificial Intelligence** will select "*App. Artificial Intelligence*"
  - b. Under **Campus** make sure to select "**Online**" (you may need to use the campus toolbar to scroll down to find the "Online" value as it is located at the bottom)
  - c. No need to use another filter. Keep the remaining values as "All"
  - d. Click on "Section Search" (please check screenshot next page)

| Subject: Obsiness Law<br>Chemistry<br>Chinese<br>Civil Engineering<br>Communication<br>Computer Engineering<br>Computer Science<br>Conflict Analysis & Resolut<br>Cultural Studies<br>Economics | on Subject: Christophy<br>Photography<br>Physical Education<br>Physics<br>Political Science<br>Portuguese<br>Psychology<br>Quantitative Business Analysis<br>Russian<br>Social Work                                                                                                    |
|----------------------------------------------------------------------------------------------------|----------------------------------------------------------------------------------------------------|
| Course Number:                                                                                                    |                                                                                                    |
| Title:                                                                                                    |                                                                                                    |
| Schedule Type:                                                                                                    | All Internship Lab                                                                                                    |
| Credit Range:                                                                                                    | hours to hours                                                                                                    |
| Campus:<br>Course Level:                                                                                                    | Beirut AByblos<br>Online Conline Conline |
| Part of Term:                                                                                                    |                                                                                                    |
| Non-date based courses only                                                                                                    |                                                                                                    |
| Instructor:<br>Attribute Type:                                                                                                    | All<br>Abbas, Nadine Fawaz<br>Abbouchi, Mounawar Mohamad Jihad                                                                                                    |
| Start Time:                                                                                                    | Hour 00 V Minute 00 V am/pm am V                                                                                                    |
| End Time:                                                                                                    | Hour 00 V Minute 00 V am/pm am V                                                                                                    |
| Days:                                                                                                    | Mon I Tue Wed I Thur Fri I Sat I Sun                                                                                                    |
| Section Search Re                                                                                                    | set                                                                                                    |

8. To register for the course, select the checkbox beside it and click on "Register"

| Sectio | ns Foui | nd    |      |      |       |       |                                  |      |      |     |     |     |        |
|--------|---------|-------|------|------|-------|-------|----------------------------------|------|------|-----|-----|-----|--------|
| Comp   | uter Sc | ience |      |      |       |       |                                  |      |      |     |     |     |        |
| Selec  | t CRN   | Subj  | Crse | Sec  | Cmp   | Cred  | Title                            | Days | Time | Cap | Act | Rem | \<br>( |
| ~      | 18131   | CSC   | 6110 | 0    | 0     | 3.000 | Design&Analysis of<br>Algorithms | TBA  |      | 10  | 0   | 10  | C      |
| F      | egister |       | Add  | to W | orkSh | eet   | New Search                       |      |      |     |     |     |        |

9. In case you missed one of the criteria above and you want to change your search criteria, click on "New Search" and repeat the above steps.

**Important**: Online graduate courses will usually have the letter "O" beside the course number e.g. CSC6110 and OBQ8520 and will have the **Cmp** value as "O"

- 10. If you have registered another course by mistake or wish to drop the course you aimed to register, you can drop the course by:
  - a. Repeating the above steps under Registration till Step #3
  - b. Under "Registration", click on "Add/Drop Classes"
  - c. Select "Web Drop/Delete" beside course from the action drop down list
  - d. Click on "Submit Changes"

Current Schedule

| Status              |              | Action            | CRN   | Subj | ļ |
|---------------------|--------------|-------------------|-------|------|---|
| Web Registration on | Jul 22, 2021 | Web Drop/Delete 🗸 | 18130 | CSC  | ¢ |
|                     |              | None              |       |      |   |
| Total Credit Hours: | 3.000        | Web Drop/Delete   |       |      |   |
| Billing Hours:      | 3.000        |                   |       |      |   |
| Minimum Hours:      | 0.000        |                   |       |      |   |
| Maximum Hours:      | 12.000       |                   |       |      |   |
| Date:               | Jul 22, 2021 | 05:59 pm          |       |      |   |

#### Add Classes Worksheet

| CRNs           |              |       |
|----------------|--------------|-------|
|                |              |       |
| Submit Changes | Class Search | Reset |

#### B. Tuition Payment

*The payment window open and close date will be emailed to you* Please refer to the steps below to pay your tuition fees:

- 1. Login to <u>Banner</u> using your LAU email credentials (same credentials you used to login to your admissions portal)
- 2. On the main page, click on "Student Services & Financial Aid" section

Personal Information Student and Financial Aid

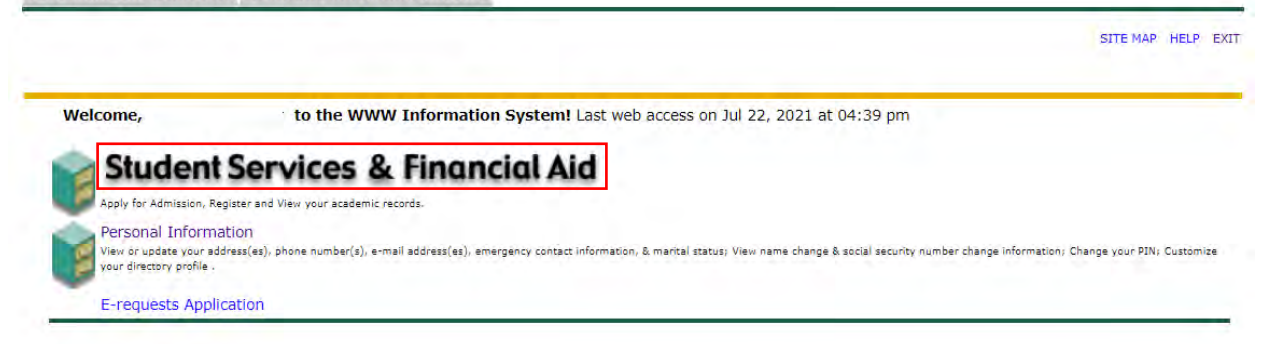

3. Click on "Student Account"

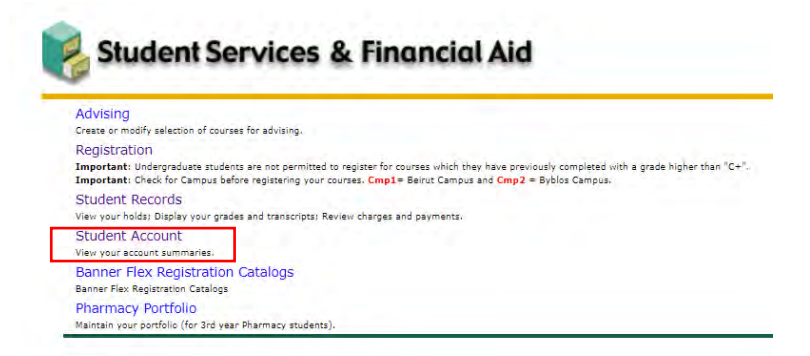

4. Click on "Account Detail for Term"

Student Account

Account Detail for Term

5. The detailed transcactions on your account will be displayed. To proceed with the payment, click "**Pay Now**"

| atail Co | de Description        | Charge           | Dayment | Balance    | Day Naw |   |  |
|----------|-----------------------|------------------|---------|------------|---------|---|--|
| GTO      | GR Tui. Fall Computer | Online \$1,500.0 | 0       | Dalance    | Pay Now | - |  |
|          | Account Balance:      |                  |         | \$1,500.00 |         |   |  |
|          |                       |                  |         |            |         |   |  |
|          |                       |                  |         |            |         |   |  |
|          |                       |                  |         |            |         |   |  |

6. The payment amount will be displayed. Click on "Click here to pay"

Credit Card Payment

| indicates required f | field      |
|----------------------|------------|
| Payment Amount:*     | \$1,500.00 |
| Click here to pay    |            |

7. Fill in the Payment and Billing Information section. Click "Pay Now" to proceed with your payment

| MS                           | in Computer Science-Online Program                    |                  |
|------------------------------|-------------------------------------------------------|------------------|
| 100                          | in compare commercialité riogram                      |                  |
| Order Information            |                                                       | * Required Field |
| Description: LAU - MS in Con | Invoice Number.<br>Inputer Science-Online Tution Fees | 200901160/202210 |
|                              | Total:                                                | \$1500.00 (USD   |
| Payment Information          |                                                       |                  |
| VI                           | SA 🥌                                                  |                  |
| Card Number:                 | " (amain number without spaces or cas                 | nes)             |
| Expiration Date;             | (manys)                                               |                  |
| Billing Information          |                                                       |                  |
| Customer ID: 2009            | 901160                                                |                  |
| First Name                   | Last Name:                                            |                  |
| Company.                     |                                                       |                  |
| Address                      |                                                       |                  |
| City.                        |                                                       |                  |
| State/Province:              | Zip/Postal Code:                                      |                  |
| Country:                     |                                                       |                  |
| Empil,                       |                                                       |                  |
| Phone:                       |                                                       |                  |
| Pax.                         |                                                       |                  |
|                              | Thank you.                                            |                  |
|                              |                                                       |                  |

8. A payment confirmation message will appear indicating that the amount that has been paid:

## Thank you for your order!

| You may print th           | /ou may print this receipt page for your records. |                    |                  |  |  |  |  |
|----------------------------|---------------------------------------------------|--------------------|------------------|--|--|--|--|
| Order Informati            | on                                                |                    |                  |  |  |  |  |
| Merchant:<br>Description:  | LAU - MS in Computer Scie                         | nce-Online Tuitio  | on Fees          |  |  |  |  |
| Date/Time:<br>Customer ID: | 23-Jul-2021 1:46:30 PDT                           | Invoice<br>Number: | 200901160/202210 |  |  |  |  |

Billing Information

Total: \$1500.00 (USD)

| Visa ****1111   |                         |
|-----------------|-------------------------|
| Date/Time:      | 23-Jul-2021 1:46:30 PDT |
| Transaction ID: | 0                       |
| Auth Code:      | 000000                  |
| Payment Method: | Visa ****1111           |

Thank you! Looking forward to having you with us at the MS in Computer Science-Online Program!